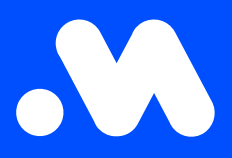

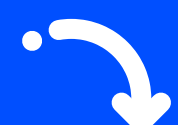

## Comment exporter les détails des cartes de recharge au format CSV ?

Manuel

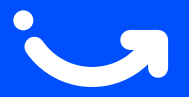

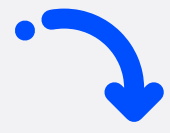

- 1. Connectez-vous sur https://my.mobiflow.be/ avec votre adresse e-mail et votre mot de passe, puis allez dans naar Mobilité > Cartes de recharge.
- 2. Accédez à l'onglet **Toutes les cartes de recharge**.
- 3. Cliquez sur le bouton Exporter et choisissez Télécharger CSV.
- 4. Les données seront automatiquement téléchargées sous forme de fichier CSV.

| No charging card 1 Processir | a 29 Active 21 Blocked 3 |                            | All Charoing Cards 35                   |
|------------------------------|--------------------------|----------------------------|-----------------------------------------|
|                              |                          |                            |                                         |
| Q Search                     |                          |                            | = Filter 🛓 Export 🗸                     |
| Name 🕆                       | Charging card 🗢          | Status                     | Contract                                |
| Els De Smet                  | BE-MBF-2010200554-48     | <ul> <li>active</li> </ul> | Free postpaid mandate required          |
| Tom Vermeulen                | BE-MBF-2010200554-50     | • active                   | Free postpaid mandate required          |
| Katrien Janssens             | BE-MBF-2010200554-51     | active                     | Charging contract                       |
|                              | BF-MBF-2010200554-52     | active                     | Postpaid with cost, no mandate required |
| Anneke Maes                  |                          |                            |                                         |

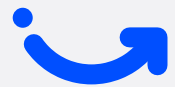

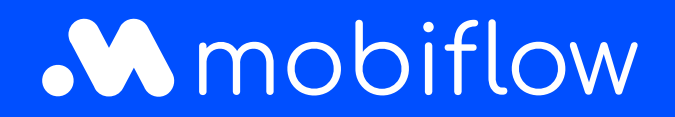

Sassevaartstraat 46/box 201 9000 Ghent, België +32 (0)9 296 45 40 info@mobiflow.be www.mobiflow.be